# 學位論文系助審查流程

## 1. 登入論文系統 <u>https://cloud.ncl.edu.tw/asia/</u>

| HI SC US HIS                                                                                                    |                                                                                 | 防疫專區 Webpac行動版<br>志工<br>意满點及<br>實勝等                                                            |
|----------------------------------------------------------------------------------------------------|---------------------------------------------------------------------------------|------------------------------------------------------------------------------------------------|
| <ul> <li>         留務公告</li></ul>                                                                                                    | 1日募<br>(信書公告<br>数授指定用書・・山利単生信期詳程所需副書を視聴す)<br>彩末草・軟(坦本校師生参加刊用<br>頁 <b>→ 電子資源</b> | SEALE I M         2021-12-09         #1       2021-12-21         2021-12-17         2021-12-17 |
| 空間名稱 空間區域<br>電體討論室 3F討論室<br>視聴欣賞室 3F 討論室<br>礼標功坊 2F 4/講你賞<br>研究小園 3F 研究小園                                                                 | 尚利空間(要新)<br>2<br>2<br>3<br>0<br>0<br>0                                          | 還六/目 09:30~17:30► 由阿曼廣場進入                                                                      |
| 倉官 滅(査)音句<br>縦(蒸)(近)(赤)((水)(赤)(赤)(赤))<br>原刊(金)(<br>立)(二十四年(年刊)<br>数(所指)に月春<br>所(書)(4)()                                                   | 電子:<br>vocise_f<br>illigit_12<br>360Link                                        | 資源<br>-<br>-<br>-<br>-<br>-<br>-<br>-<br>-<br>-<br>-                                           |
| 欄案(P) 編輯(E) 檢視(V) 夏史(S) 書葉(B) I目(I) 我明(H)<br>Asie University, Taiwan 亞洲大× Asie University, Taiwan 亞洲大<br>◆ ♪ ● miltide: net ledu tw/ssie/ | . × 亞洲大學博蘭士論文系统 × +                                                             | - @ 💌<br>(2) 및 - 충범ō央深祥変張 ) 수 白 🖡 余 명 三 💟                                                      |
| ● 最常期號 ● 建晶的制始 ● 視目快用圖牌 ● 圖書館 图 亞洲大學<br>亞洲大學 博碩士論文系統                                                                                      | Y Yehoo奇摩 🗌 資訊人口                                                                |                                                                                                |
| <ul> <li>○論文建檔與管理</li> <li>論文建檔與管理</li> <li>Submission</li> <li>○論文查詢</li> </ul>                                                          | 里 Submission                                                                    | 請注意一般生帳號與在職<br>生帳號不同                                                                           |

## 2. 點選「研究生論文審核」進行查核

| 1 1 1 1 1 1 1 1 1 1 1 1 1 1 1 1 1 1 1 |              | -                     | 10.00            | 188118.mm         | Successive Street |                |                 |                | -              |                 |
|---------------------------------------|--------------|-----------------------|------------------|-------------------|-------------------|----------------|-----------------|----------------|----------------|-----------------|
| 🔶 🕞 🖒 🧭 http://ndltdcc.ncl.edu        | u.tw/asia/   | 10 CB 400             |                  | P + Ø 🦉           | 至洲大學資訊入口組         | 周站 (As 🥖       | 亞洲大學博碩士論文系統     | <b>(</b> 2) 亞洲 | 州大學博碩士論文系統     | E× ណ៍ ជា        |
| 檔案(F) 編輯(E) 檢視(V) 我的最愛                | (A) 工具(T) 說明 | 月(H)                  |                  |                   |                   |                |                 |                |                |                 |
| × Google                              |              |                       | - ÷              | 🖥 授尋 🖬 👘 🥅 🕶      | 🔷 🔁 👫 🔁 🕀         | ş • 🚳 • 🦿      | 🏠 書籤 🗸 🍒 拼字檢查   | ▼ 更多設定         | » û            | 📓 Huey Zzzhyh 🔹 |
| 👍 📔 Yahoo奇庫 <mark>៤</mark> 建i語的網站 🕶 🧃 | 🧉 網頁快訊圖庫 👻   | 🖸 亞洲大學 🥘 圖書           | 館 🥘 資訊入口 🔰       | D ASIA unversity∃ | 頁 🧧 亞洲大學協         | <b>病碩士論</b> 文系 | 統 🏠 首頁(M) 🔻     | ₩<br>斎 摘要(J)   | ▼ 🖃 閱讀郵件       | 🖶 列印(R) 🔻       |
| 亚洲大學 博                                | 碩士論文         | 汇系統                   |                  |                   |                   |                |                 |                | 操作手册下载         | 回原身分            |
| 研究生資料維護                               |              |                       |                  |                   |                   |                |                 |                |                |                 |
| ● 研究生帳號維護                             | 研究生帳5        | <b>5.雜護 (</b> 共 17 聿) |                  |                   |                   |                |                 |                |                |                 |
| 待審核事項管理                               | 學年度: 102     |                       | THE 1 APR 94 THE | LI AF RA          |                   | G              | +a=             |                |                | (0 #35)         |
| ○研究生論文審核                              | 和「月代気」       | 間水 祝 玩 王 建可二二         | 四人祝祝 四日          | III 998 578       | 超生命               |                | (2号)/2          | X±#            | a ▼<br>#11/m   | (4 m 24         |
| 建檔論文维護                                | 1            | 915 315               | 当場               | 紅白                | 学牛皮               | i≠10;          | 可信が怨            | <b>(冬</b> 月7   | 到TF<br>定信 寧玹泪回 | 122 124         |
| ♀ 建檔論文維護                              | 2            |                       |                  |                   |                   |                | 電送記録            | 100 LX         | 电面 管弦返回        | 196.0%          |
| 報表管理                                  | 2 □          |                       |                  |                   |                   |                | 東洋伊佐            | 1842           | 可              | 122 124         |
| ○ 展生論 文統計                             | 4            |                       |                  |                   |                   |                | 司払いが            | 19 WX<br>(体录)  | 高信 電板退回        | 1541.054        |
| ○ 論 → 建檔 狀 能 缘 計                      | 5 🗆          |                       |                  |                   |                   |                | 電送記録            | 19 KX          | 电信 蜜核退回        | 道旗              |
| ● 所 大 座 画 水 泡 約 約 約                   | 6            |                       |                  |                   |                   |                | 電道に取            | 修改             | 事信 座核退回        | 描版              |
| が川子圏貝竹単改                              | 7 🗆          |                       |                  |                   |                   |                | 書送記録            | 修改             | 客信 案核退回        | 道班              |
| 19 以充 <b>用</b> 根就具种<br>甘 /4 功 #5      | 8 🗆          |                       |                  |                   |                   |                | 寄送記錄            | 修改             | 寄信 審核視回        | 横振              |
| 其他功能                                  | 9 🗌          |                       |                  |                   |                   |                | 寄送紀錄            | 修改             | 寄信 審核限回        | 模框              |
| ● 糠鉛我們                                | 10 🗆         |                       |                  |                   |                   |                | 寄送紀錄            | 修改             | 寄信 審核退回        | 模擬              |
| 至山赤颜                                  |              |                       |                  | 目前在第              | 1頁/共2頁            |                | 下一页 () 末页 () () | BK3            | 至 1 頁 跳頁       |                 |
|                                       |              |                       |                  |                   |                   |                |                 |                |                |                 |
|                                       |              | 3 🙆 💽                 |                  | <u>00</u>         |                   | N              |                 | ê              | i 🕐 🗘 🛌 📭 🛊    | 下午 01:0         |

## 3. 點選"審核"

| 亞洲大學 博研                      | 頁士論 | 文系統                              |            |    |             |       |                            |      |
|------------------------------|-----|----------------------------------|------------|----|-------------|-------|----------------------------|------|
| 研究生資料維護                      | 研究生 | 主論文審核                            |            | 搜尋 | <b>]</b> >> | 之 論文中 | 操作手冊下載 您好!<br>交名稱 ✔ (④、查詢) | · 登出 |
| 待 都 核 爭 塤 管 埋<br>〉研究生論文審核    |     | 論文中文名稱                           | 論文英文名稱     | 姓名 | 全文楣         | 狀態    |                            |      |
| 建檔論文維護<br>) 建檔論文維護           | 1   | 以計畫行為理論探討國小樂樂棒球<br>球員從事棒球運動之行為意圖 |            |    | 有           | 待塞中   | 修改 審核                      |      |
| 報表管理<br>)歷年論文統計<br>)論文建檔狀態統計 |     |                                  | 目前在第1頁/共1頁 |    |             |       |                            |      |
| 条所專圖資料推護 修改系所帳號資料            |     |                                  |            |    |             |       |                            |      |
| 其他功能<br>) 聯絡我們<br>) 登出系統     |     |                                  |            |    |             |       |                            |      |

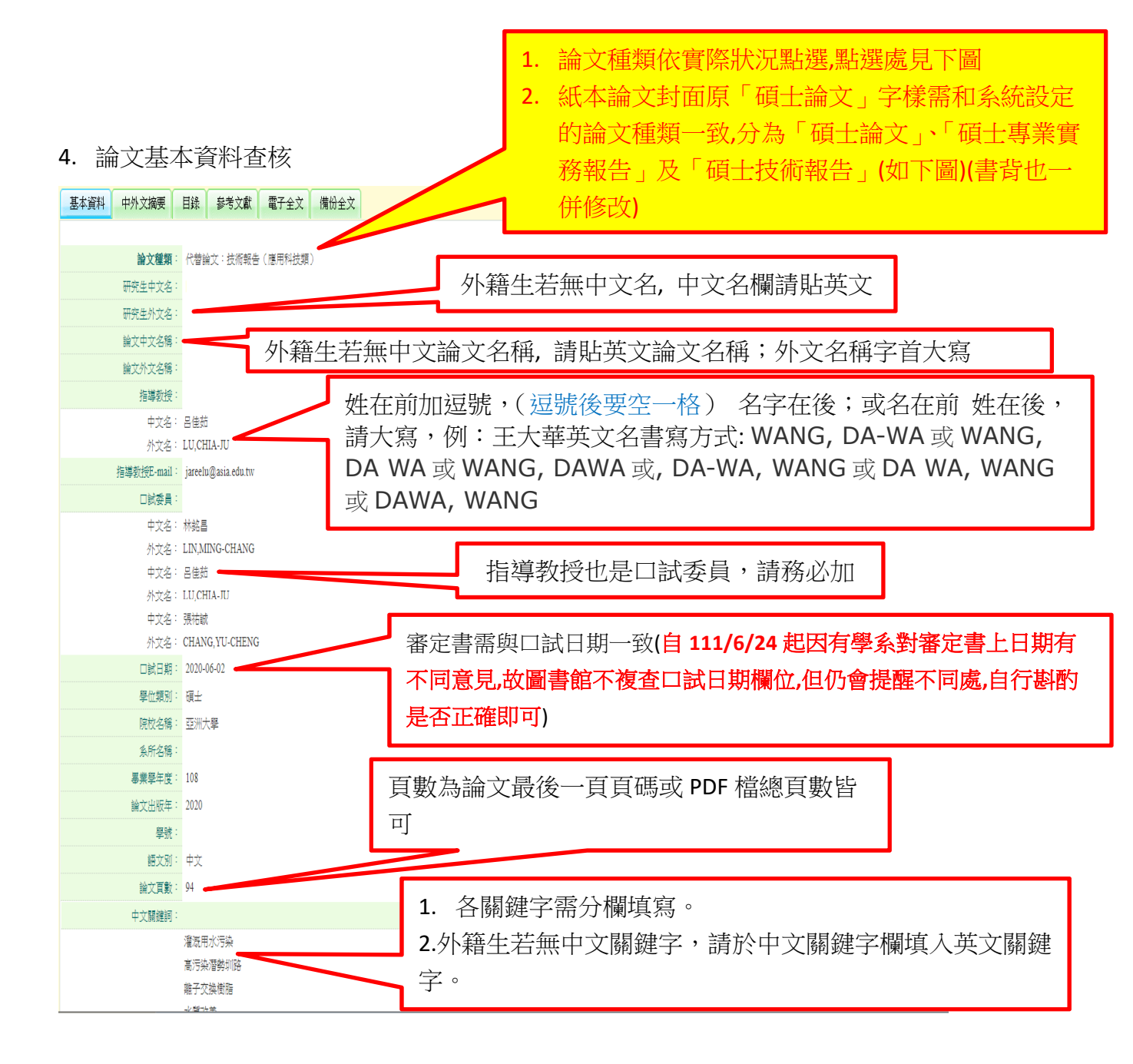

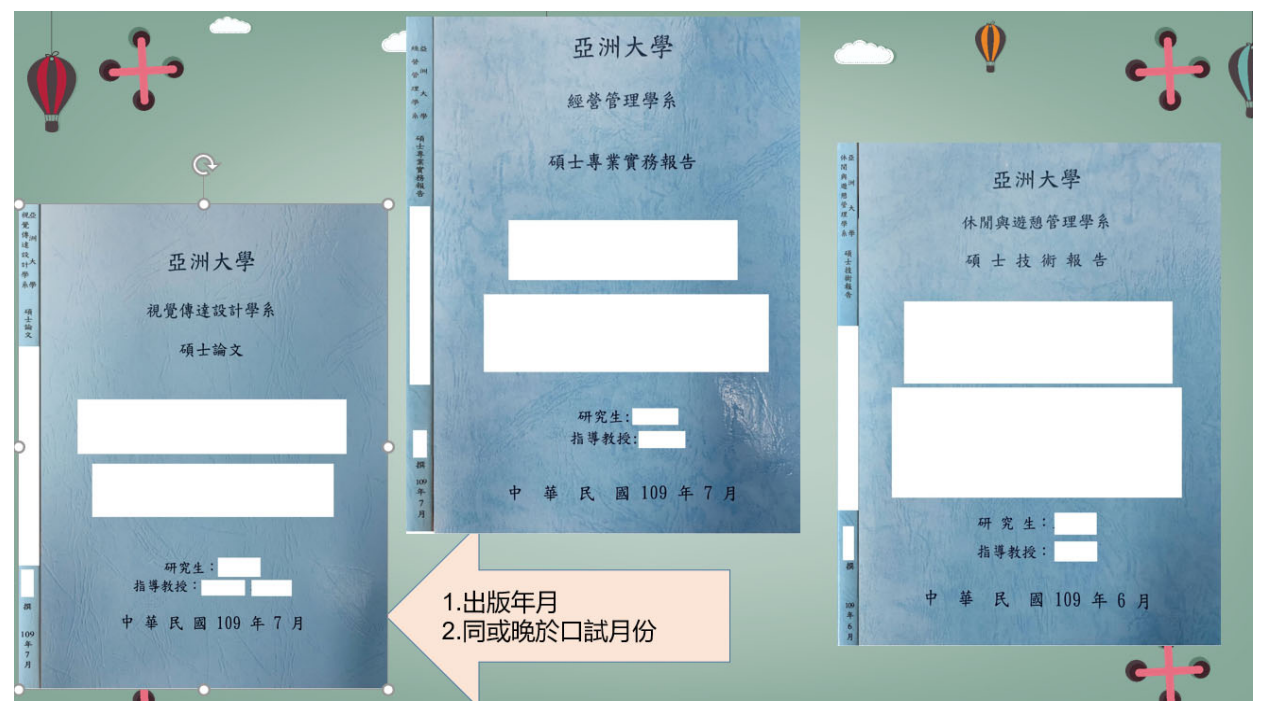

## 5. 中英文摘要

| W                                     | a • • • | 5 🚔             | 🗋 🞑 I=                 | 論文書置流程.dac< - Microsoft Word                                                                                                    | , | - 6 | P 83 |
|---------------------------------------|---------|-----------------|------------------------|----------------------------------------------------------------------------------------------------|---|-----|------|
| 権                                     | 📵 臺灣博   | 碩士論             | 文知識加值系統管理平臺            | - Mozilla Firefox                                                                                                    |   |     | × 3  |
| 144                                   | 🛞 ndltd | cc. <b>ncl.</b> | edu.tw/manager_thesis_ | list_acts.php?PHPSESSID=2v4imsrknae0v9qb2d26qr4u85&Pact=view&Pgid=847636&dept_id=5296&examine=3#                                                                                                    |   |     |      |
| 封面                                    |         |                 |                        | Nanoimprint Lithography:<br>Si master molds are generally patterned by electron-beam lithography (EBL) that is known to be a time consuming nano patterning technique. Thus,<br>developing mold sublication process based on bigh throughout technique such as panoimprint lithography can be beloful in reducing its fabrication                                                                                                    |   |     | *    |
| L                                     |         |                 | 論文中文摘要                 | time and cost. Th<br>INDOME series neg<br>high Youngs med<br>a final transfer pai<br>used for pattern time<br>RLT as 10.37<br>the variest seriest of control<br>calibrated for units                                                                                                    | o |     |      |
| 1 1 2 1 3 1 4                         |         |                 |                        | cavities; a value of 1 in a particular location means that cavities are completely filled on that region. We have achieved completely filled cavities, i.e., value of 1 at all locations. We have achieved RLT around 10nm and even RLT at all location in pattern using mr-17020E photoresist imprint. GaN GAA Nanowire:<br>To increase typically low output drive currents from Si Nanowire field-effect transistors (FETs), we show a GaN based GAA Nanowire FET's<br>effectiveness. The theoretical study is focused on the three dimensional device designs, comparisons, random dopant fluctuation using IFM, and<br>general variability issues including nanowire length, gate work function, and channel thickness are discussed. Performance of GaN GAA Nanowire is<br>found to be increasing as Gate length is increased. Electrical characteristics of FETs including threshold voltage saturation, On/Off current ratio and<br>sub threshold slope (SS) are analysed. GaN GAA structure let to gate control ability improvement compared to SI based Nanowire in electrical<br>performance. The GaN GAA Nanowire is a very promising candidate for high-performance.                                                                                                    |   |     | ш    |
| 1 3 1 8 1 7 1 6 1 5 1 4 1 3 1 2 1 1 1 |         |                 | 論文外文攝要                 | Nanoimprint Lithography:<br>Si master molds are generally patterned by electron-beam lithography (EBL) that is known to be a time consuming nano patterning technique. Thus,<br>developing mold duplication process based on high throughput technique such as nanoimprint lithography can be helpful in reducing its fabrication<br>time and cost. This study aims to develop capabilities in patterning nano structure using thermal nano-imprint lithography. The NEB22 A2, mr-<br>7000E series negative e-beam resist possess a variety of characteristics desirable for NIL, such as low viscosity, low bulk-volumetric shrinkage,<br>high Young's modulus, high thermal stability, and excellent dry-etch resistance. The excellent oxygene-tch resistance of the barrier material enables<br>a final transfer pattern that is about three times higher than that of the original NIL mold. Based on these imprint on negative photo resist approach is<br>used for pattern transfer into silicon substrates. The result is a high-resolution pattern with feature sizes in the range of nanometer to several<br>microns. We combine Simprint Core simulation software for simulating nanoimprint process and to achieve uniform RLT. Our research results in ow<br>RLT as 10-20mm thicknesses for mr-I 7020E photoresist. The simulation results and experimental results are matching. A plot of how RLT across<br>the whole stamp region changes with imprinting duration is shown using simulation. The central, thick line shows the average RLT across the entire<br>stamp, the thin lines indicate the stamp-average RLT plus and minus one standard deviation of the cross-stamp RLT values. Simulated and<br>calibrated for uniform residual layer thickness (RLT) and the cross-sections of RLT are plotted. In cavity filing value of 0 denotes completely empty<br>cavities; a value of 1 in a particular location means that cavities are completely fileel of that region. We have achieved completely empty<br>value of 1 at all locations. We have achieved RLT around 10nm and even RLT at all location in pattern using mr-I 70202 |   |     | -    |

## 6. 確認貼上目錄/圖目錄/表目錄

基本資料 中外文摘要 目鋒 参考文獻 電子全文 備份全文

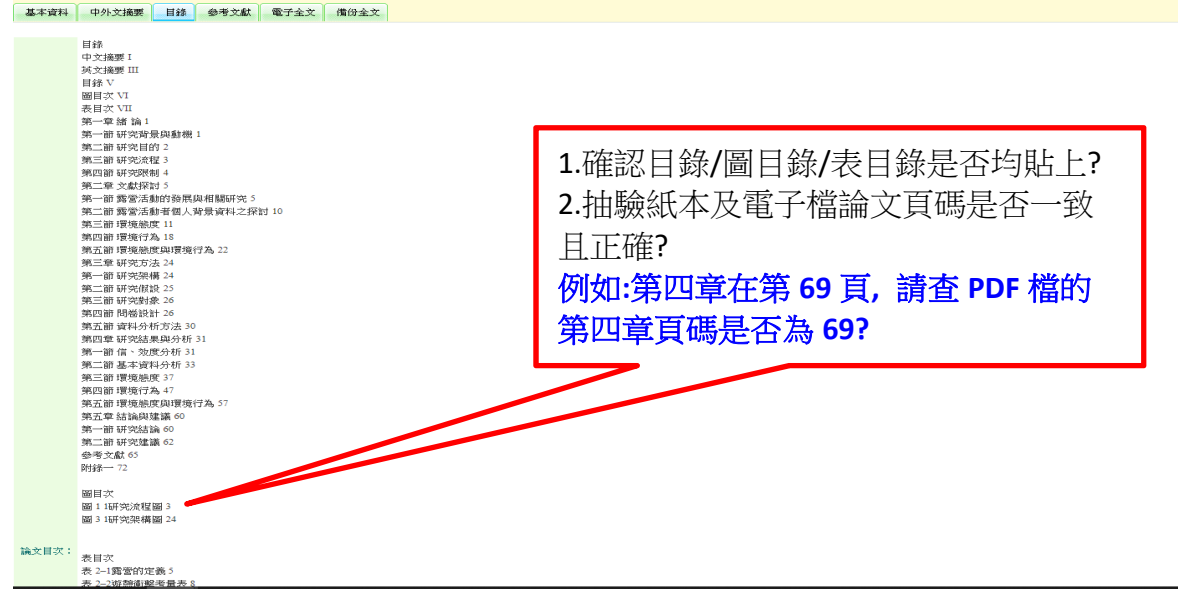

#### 7. 參考文獻查核

| W             | 🖬 🤊 - O 🕯   | a 🗅 🕰 i     | ÷                  | 論文審查訊程 docx - Microsoft Word                                                                                                    |   | - 5    | 5  | 23 |
|---------------|-------------|-------------|--------------------|----------------------------------------------------------------------------------------------------|---|--------|----|----|
| 48            | 😊 嘉澤博碩士     | 論文知識加       | 值永统管理平衡 -          | Mozilla Firefox                                                                                                    |   | -      |    | 0  |
| -             | 🕘 ndltdcc.r | cl.edu.tw/n | nanager_thesis_lis | t_acts.php?PHPSESSID=2v4imsrknae0v9qb2d26qr4u85&Pact=view&Pgid=847636&dept_id=5296&examine=3#                                                                                                    |   |        |    |    |
| <u>地</u> 寸 (6 |             |             |                    |                                                                                                    |   |        | ÷. |    |
|               |             |             |                    | 检視資料 一個人 化乙基乙基乙基乙基乙基乙基乙基乙基乙基乙基乙基乙基乙基乙基乙基乙基乙基乙基乙基                                                                                                    |   |        |    |    |
|               |             | 基本道         | 2科 中外文摘            | 要 目錄 参考文獻 全文原始檔 已轉檔金文                                                                                                    |   |        | -  | 1  |
|               |             |             |                    | <ul> <li>I.I. Ronse, K. Optical lithography – a historical perspective. C. R. Physique 7 (2006), pp. 844–857.</li> <li>E. Lawse, R.A. Future transis in high-resolution lithography. Appl. Suif. Sci. 154–155 (2000), pp. 519–526.</li> <li>B. Lin, B.J. Optical lithography – present and future challenges. C. R. Physique 7 (2006), pp. 819–826.</li> <li>B. Lin, B.J. Optical lithography – present and future challenges. C. R. Physique 7 (2006), pp. 819–826.</li> <li>B. Lin, B.J. Optical lithography – present and future challenges. C. R. Physique 7 (2006), pp. 819–826.</li> <li>B. Peckerar, M. C. and Maldonado, J. R. Xray Lithography – An Overview Proc. IEEE</li> <li>B. Peckerar, M. C. and Maldonado, J. R. Xray Lithography – An Overview Proc. IEEE</li> <li>B. Peckerar, M. C. and Maldonado, J. R. Xray Lithography – An Overview Proc. IEEE</li> <li>B. Peckerar, M. C. Carcenac, F., Pepin, A., Chen, Y., Moita, N. and Kawasegi. N. Ion beam lithography by using highly charged ion beam of Ar. Col. Iolds and Suffaces A. Physicochem. Eng. Aspects 313–314 (2000), pp. 417–410.</li> <li>B. J. Yeau, C., Carcenac, F., Pepin, A., Chen, Y., Mejias, M., Iobih, A., Maimin Ferlazzo, L., Couraud, L. and Launois, H. Electron beam lithography: resolution limits and applications. Appl. Surf. Sci. 1864 (2000), pp. 11–172.</li> <li>B. Ohu, S. Y., Krauss, P. R. and Renstrom, P. J. Ingmin of sub-25 nm via and trenches in polymers. Appl. Phys. Lett. Vol. 67 No. 21 (1995), pp. 19–203.</li> <li>B. I. Chou, S. Y., Krauss, P. R. and Renstrom, P. J. Nanoimprint lithography. J. Vac. Sci. Vol. B14, No. 6 (1996), pp. 4129–4133.</li> <li>B. Chou, S. Y., Krauss, P. R. and Renstrom, P. J. Nanoimprint lithography. J. Wac Sci. Vol. B14, No. 6 (1996), pp. 4129–4133.</li> <li>B. Chou, S. Y., Krauss, P. R. and Renstrom, P. J. Nanoimprint lithography: an alter. native nanofabrication approach. Mater Sci. and Eng. C23 (2003), pp. 23–31.</li> <li>B. Guonayor Torres, C. M., Zankovych, S., Seekamp, J., Karm, A.P., Cedeno, C. C., Hoffmann, T., Akopelto, J., Reuther, F.,</li></ul> |   |        | 8  |    |
| 夏日            | 町:4/4 字殿:   | 319 3       | 中文(台灣) 胡           |                                                                                                    |   | 0      |    | ÷  |
|               | 9 🚞         |             |                    | 🤉 🕒 💽 💽 🥵 🌋 🖤 🚳 👘 🗠 🗠                                                                                                    | • | 2014/6 |    |    |

### 8. 全文 PDF 檔查核

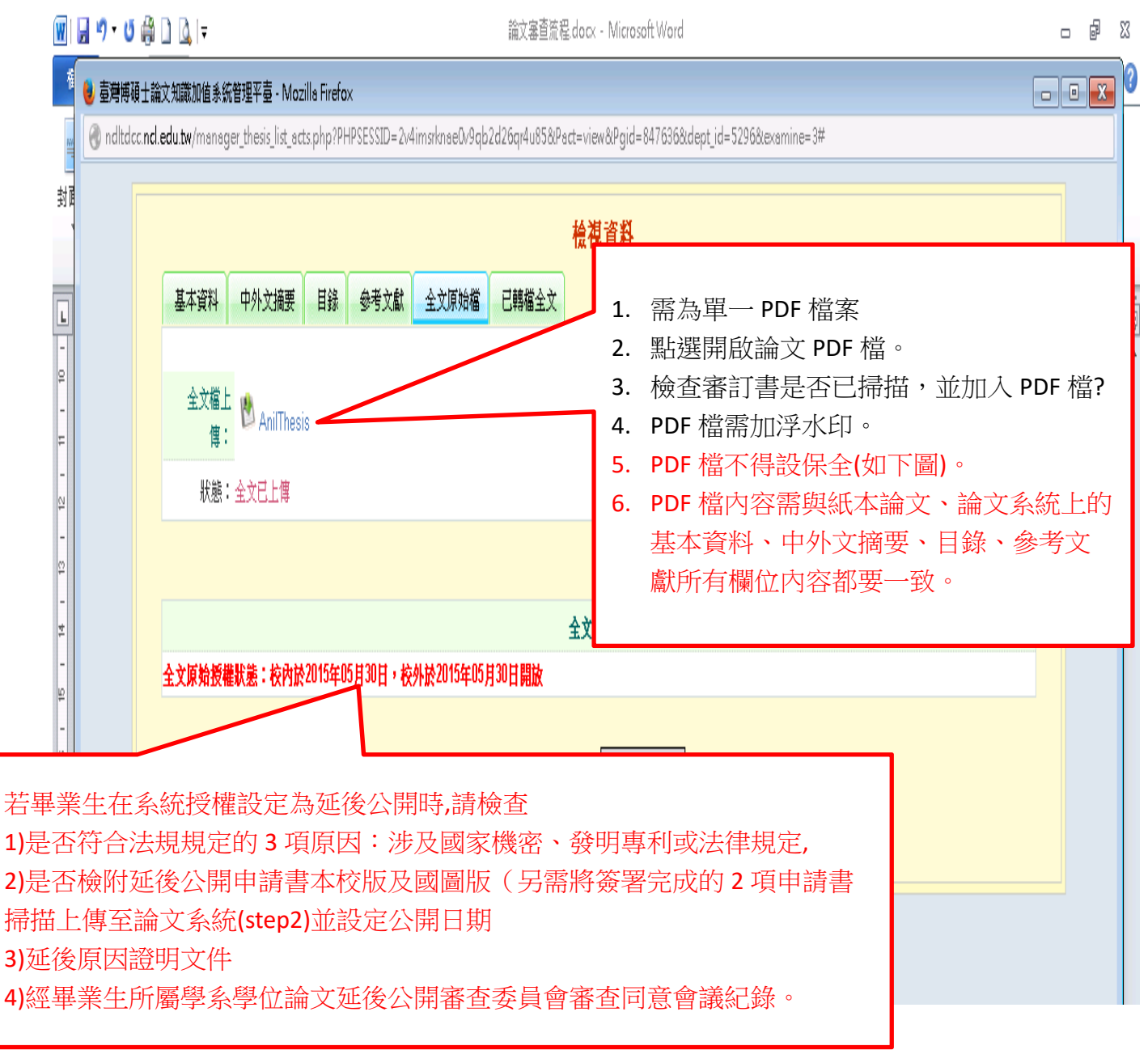

## \*電子全文已設保全圖示範例---不可以設保全

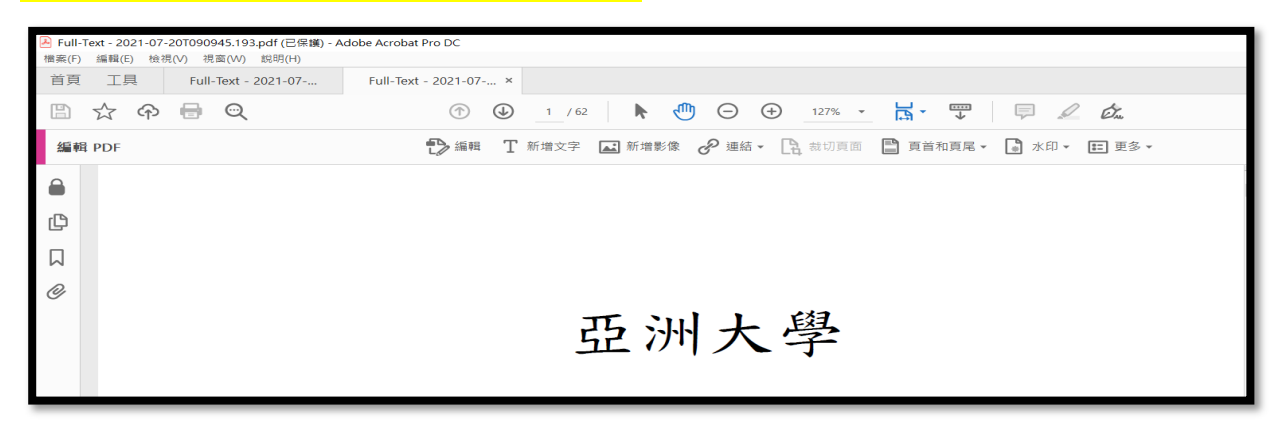

- 9. 授權書查核(1張):紙本及系統上傳
  - (1) 紙本授權書(1 張)查核

| ● 立書人(即論文作者)<br>● 授權標的:本人於亞洲大學(下稱 <u>學校)<br/>王學期之 疆士學位論文</u> 。                                                                                                    | 1. 本授權書限由系統產生                                                                                                    |
|----------------------------------------------------------------------------------------------------|----------------------------------------------------------------------------------------------------|
| 論文題目: ▲ A B A B A B A B A B A B A B A B A B A                                                                                                    | <ol> <li>1 振。</li> <li>2. 授權書 ID 前導碼需與標<br/>年度相符,例:109 學年,I<br/>前導碼為 109。</li> <li>3. 需指導教授及研究生需<br/>人簽名。</li> <li>4. 日期欄要填(授權書日期<br/>需介於論文口試到學校<br/>務處規定離校時程之<br/>間)。</li> <li>5. 有任何修改,均需於修<br/>處蓋章。</li> </ol> |
| <ul> <li>其一、一、本授權書所定授權、均為非專屬且非獨家授權之約定、本人仍得自行或</li> <li>三人利用本著作。</li> <li>(二)本人擔保本著作為本人創作而無侵害他人著作權或其他權利,如有違反<br/>自行承擔一切法律責任。</li> <li>(三)本授權書授權對象,應遵守其授權範圍及相關約定,如有違反,由該違<br/>自行承擔一切法律責任。</li> </ul> | 授權任何第<br>· 本人顧意<br>反之行為人<br>_月日                                                                                                    |

- (2) 簽署完成之授權書完成系統上傳查核:研究生基本資料下方"學位論文授權書" 點選"查看"
- (3) 若遇有審核退回情形,系統預設會刪除原本已上傳之授權書,研究生必需重新上 傳簽署完成之授權書,系助也必需再查核1次是否有上傳

| Lines 17 cultural information was a second of the evaluation function 62.                                                                                                    |
|----------------------------------------------------------------------------------------------------|
| Table 14 Kano categories (In-Room Services) 55<br>Table 15 Kano categories (Retat Ameniaes) 55<br>Table 15 Kano categories (Rouronitou) 56                                                                                              |
| Table 11 Kano categories (Markining and Sales) 53<br>Table 12 Kano categories (Onest Reservinios) 53<br>Table 13 Kano categories (Housed Ouest Services) 54                                                                             |
| Table 9 Relability Statistics (Createstic) Algeba Based on Statisticated Item) 43<br>Table 9 Overall CFA for the Modified Manuscement Model (m=100) 43<br>Table 10 Decomparishics seeder the started in the fractional Mail. Tablind 50 |
| Table 6 Overall CFA for the Modified Measurement Model (n=100) 35<br>Table 7 Demographics of people who took public transportation in Chinng Mai city, Thailand 41                                                                      |
| Table 4 Demographics of people who took power as 2<br>Table 4 Demographics of people who took power and an anticology Cely, Taiwan 32<br>Table 4 Demographic Statistic Constantiation of matching Cely, Taiwan 32                       |
| Table 1 The main points of Supply Chain Relationship Dimensions 18<br>Table 2 Summary of research hypothesis 20                                                                                                    |
| LIST OF TABLES                                                                                                    |

10. 審核結果:點選「審核通過」或「審核不通過」

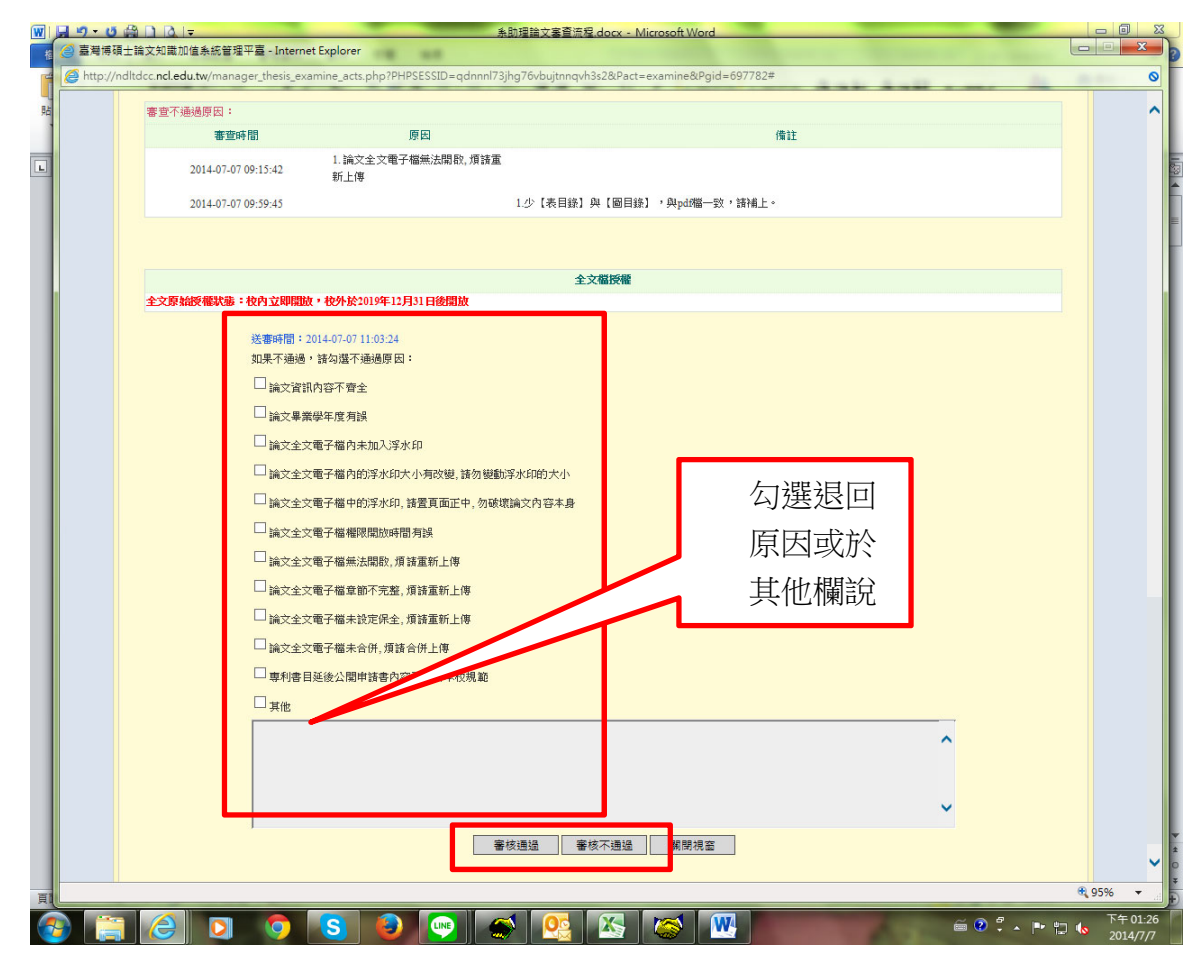

- 11. 紙本論文:檢查膠裝、封面(膠膜)、書背及封面顏色(雲彩紙,顏色有統一,圖 例請至論文系統→下載區第8項);紙本論文不需浮水印。
- 依國家圖書館規定學位論文內不應含個人資訊,如電子郵件、電話、住址、身分證 字號等,應抽出或隱蔽。

- 13. 申請延後公開注意事項(若無可跳過)
  - (1) 依「<u>亞洲大學學位論文管理要點</u>」第六條,延後公開原因限於涉及國家機密、發明專利,或依法律規定而必須延後者。
  - (2) 延後年限:至多以2年為限。
  - (3) 申請延後公開辦理離校論文審查時需繳交之證明文件
    - 甲、「亞洲大學學位論文延後公開申請書」及「國家圖書館學位論文延後公開申請書」各1份(經由畢業生、指導教授及學系主管親筆簽名)。
    - 乙、延後原因之相關證明文件,
      - i. 涉及機密:提供相關單位開立該論文內容涉及國家機密之證明影本。
      - ii. 專利事項:填寫專利申請案號,或提供申請專利單位回覆之影本。
      - iii. 依法不得提供:填寫原因並檢附證明文件,例如論文之研究與公司或研 究機構簽訂保密合約,提供保密合約的影本。
    - 丙、檢附經畢業生所屬學系學位論文延後公開審查委員會審查同意會議紀錄 (委員由各學系4至5名助理教授級以上教師擔任)。
  - (4) 申請紙本論文或摘要延後公開者需將已簽署完成本校及國家圖書之延後公開申請書掃描上傳至論文系統「step2 上傳全文」→「有申請紙本文延後公開者請點選此按鈕」→設定延後公開日期。
  - (5) 審查時需注意
    - 甲、系統設定延後公開日期是否與上傳之申請書(請點選日期下方磁片圖示查 看)一致。
    - 乙、需確認上傳之申請書各項欄位是否填寫完成、申請人/指導教授/系主任需 親筆簽名及系所章戳用印完成。

|               |                  |                     |    |     | 操作手册下载     | 連結至雲體網百      | 身分切換    |
|---------------|------------------|---------------------|----|-----|------------|--------------|---------|
| 學校系所資料維護      | 7.非遗达人 计结查       |                     |    |     |            |              | 200 100 |
| ● 學校/系所名稱維護   | 建備調义雑設           |                     |    |     |            |              |         |
| ● 系所帳號維護      | 条所:[/<br>論文編號:   | ✓<br>學年度: 請選擇 ✓ 研究生 | :  | 190 | 表號:        |              |         |
| 研究生資料維護       | 論文狀態: 審核通過 🖌 論文名 | 3稱:                 |    | _   |            | 查詢           |         |
| 研究生帳號維護       |                  |                     |    |     | 書目延後公      |              |         |
| 建檔論文維護        | 論文編號             | 論文名稱                | 姓名 | 全文權 | 開/<br>第三   | 狀態           | 重力作用    |
| 建檔論文維護        |                  |                     |    |     | 49-70      |              |         |
| 論文進度查詢        | 1 105T           |                     |    | 右   | 2020-06-02 | <b>条核</b> 语语 | 給相      |
| ⅠS02709書目匯出功能 |                  |                     |    |     | M          | a postala    | dt Us   |
| ● 機構典藏匯出功能    |                  |                     |    |     |            |              |         |

### 14. 論文退件處理

當系助理已將研究生論文審核通過,但論文仍需修改時,則需向國家圖書館申請退

件,申請退件步驟如下:

(1) 在研究生帳號後點選「審核退回」

| 开究生資料維護<br>研究生帳號維護<br>系案核車頂管理 | 研究生#<br>學年度: 10 | {號維護 (共<br>2 ▼ | 10 筆) |         |      |        | 核退           | 回」     |      |    |    | _    |                   | 您好! |
|-------------------------------|-----------------|----------------|-------|---------|------|--------|--------------|--------|------|----|----|------|-------------------|-----|
| 研究生論文審核                       | 新增帳號            | <b>删除帳號</b>    | 全體寄信  | 匯入帳號    | 匯出帳號 | 11L JP | (81.77° mile | 1217-0 | 搜尋>> | 2  |    |      | <u>(</u> <u>1</u> | in) |
| 皀儅讑文錐護<br>譇櫹論文雑業              | 1               | PPCOV.         |       | -05 mil |      | ×1-14  | 9×412        |        | 寄送紀錄 | 修改 | 寄信 | 審核退回 | 模擬                |     |
| 最管理                           | 2               |                |       |         |      |        |              |        | 寄送紀錄 | 修改 | 寄信 | 審核退回 | 模擬                |     |
| 歷年論文統計                        | 3               |                |       |         |      |        |              |        | 寄送紀錄 | 修改 | 寄信 | 審核退回 | 模擬                |     |
| 論文建檔狀態統計<br><>>>)新專圖資料維護      | 4               |                |       |         |      |        |              |        | 寄送紀錄 | 修改 | 寄信 | 審核退回 | 模擬                |     |
| 修改系所帳號資料                      | 5               |                |       |         |      |        |              |        | 寄送紀錄 | 修改 | 寄信 | 審核退回 | 模擬                |     |
| €10-07 f£<br>聯絡我們<br>≋ □ 2 4t | 6               |                |       |         |      |        |              |        | 寄送紀錄 | 修改 | 寄信 | 審核退回 | 模擬                |     |
| 自己 赤 統                        | 7               |                |       |         |      |        |              |        | 寄送紀錄 | 修改 | 寄信 | 審核退回 | 模擬                |     |
|                               | 8               |                |       |         |      |        |              |        | 寄送紀錄 | 修改 | 寄信 | 審核退回 | 模擬                |     |
|                               | 9               |                |       |         |      |        |              |        | 寄送紀錄 | 修改 | 寄信 | 審核退回 | 模擬                |     |
|                               | 10              |                |       |         |      |        |              |        | 寄送紀錄 | 修改 | 寄信 | 審核退回 | 模擬                |     |

(2) 送出申請(通常國圖約 10-20 分鐘內處理完畢)(PS.國圖系統人員六日不上班)

| 显训入守              | <ul> <li>臺灣博碩士論文知識加值系統: 客核退件申請 - Mozilla Firefox</li> </ul>         |               |               | 回原身分    |    |
|-------------------|---------------------------------------------------------------------|---------------|---------------|---------|----|
|                   | ndltdcc:ncl.edu.tw/get_cancel_examine.php?thesis_id=102THIMU0396010 |               |               |         |    |
| ▶ 研究生資料維護         | 審核退件申請                                                              | 1             | 操作手册下载        | 您好!     | 登出 |
| ⊖ 研究生帳號維護         | 您的參與是我們進步的原動力,本系統感謝您的支持與鼓勵,如果您有任何的問題或建議,                            |               |               |         |    |
| ▶ 待審核事項管理         | 歡迎與我們聯絡。 請填寫此表後,按下確定,我們將有專人處理。                                      | <b>之</b> 秋玄 , | 1             | (2) 查詢) |    |
| ● 研究生論文審核         | 全部欄位皆為必填                                                            | 2 314         | 動作            |         |    |
| 建檔論文維護            | 聯絡人資料                                                               | 松과 安治         | 金枝進同          | 4843    |    |
| ⊖ 建檔論文維護          | *姓名:                                                                | <b>隊</b> 隊 荀信 | 晋1338四        | 1只须:    |    |
| 報表管理              | ◆Emall:<br>*微辞・                                                     | 修改寄信          | 審核退回          | 模擬      |    |
| ⊇ 歷年論文統計          |                                                                     | 修改 寄信         | 審核退回          | 模擬      |    |
| ⊇ 論文建檔狀態統計        | *問題分類:                                                              | 修改 寄信         | 審核退回          | 模擬      |    |
| <b>、</b> 糸所專屬資料維護 | *論文編號:                                                              |               |               |         |    |
| ○ 修改系所帳號資料        | *論文名稱:中文                                                            | 修改 寄信         | 審核退回          | 模擬      |    |
| 其他功能              | 英文                                                                  | 102 3h 97 (10 | store and the | 444.452 |    |
| ● 聯絡我們<br>● ◎ 出来# | * 研究生姓名中文                                                           |               | 通知效因目         | 1英19년   |    |
| 9 重山水統            |                                                                     | 修改 寄信         | 審核退回          | 模擬      |    |
|                   | 清除 寄出 名 一 一 一 一 一 一 一 一 一                                           | 修改 安信         | 新校通信          | 档场      |    |
|                   |                                                                     |               |               | 174,740 |    |
|                   |                                                                     | 修改寄信          | 審核退回          | 模擬      |    |
|                   | 10 等惩刑条                                                             | 修改 寄信         | 審核退回          | 模擬      |    |
|                   |                                                                     |               |               |         |    |
|                   |                                                                     |               |               |         |    |
|                   | 日則住弗「與/共「與                                                          |               |               |         |    |

- 15. 當學期預計畢業但未畢業之研究生帳號應刪除:
  - 為使資訊正確,請於研究生口試完,且論文修正完成後再核發系統帳號及密碼;
  - (2) 在教務處規定的論文繳交時程結束後,請將因故無法於該學期畢業之論文系 統研究生帳號刪除。

| 。<br>亞洲大學博碩:<br>Asia University Th                                                                         | 土論文系統<br>eses and Dissertations Syste                     | em                        |            | 1  |        | 国原身分              |                |
|----------------------------------------------------------------------------------------------------|-----------------------------------------------------------|---------------------------|------------|----|--------|-------------------|----------------|
| <ul> <li>▶ 研究生資料集選</li> <li>○ 研究生感状態遂</li> <li>▶ 待書枝事項管理</li> <li>○ 研究生論文書枝</li> <li>&gt; 建模曲文書</li> </ul> | 研究生報號維護 (共 4 筆)<br>學年度: [201]<br>新雄時 一般除領数: [推荐] [進存] [1] | \張號 ( <b>匯出</b> 領號)<br>安瑪 | 姓名 學年度     | 學就 | · 度暴>> | <u>姓名 マ</u><br>創作 | (項重 <i>印</i> ) |
| ●         建催油文油送           ●         建催油文油送           ●         提名論文清單           ●         読文進催狀態          | 1 1<br>2<br>3<br>4 2                                      |                           |            |    |        |                   |                |
| ▶ 系所專屬資料維護<br>● 修改系所裝號資料                                                                                   |                                                           |                           | 目前在第1頁/共1頁 |    |        |                   |                |
| <ul> <li>○ 耕給我們</li> <li>○ 登出糸統</li> </ul>                                                                 |                                                           |                           | 0          |    |        |                   |                |

16. 其他:

(1) 置於本校論文系統→建檔說明→論文格式規範→各系所屬之論文格式規範 Department Thesis Format List,請各系若有更新者,回傳連結給我,以便一併更新 網頁.

| <b>()</b><br>Asia Universit | 偵士論又糸統<br>y Theses and Dissertat | ions System  | D)?``             | for the y                     |        | in the second |         |             |                      |       |
|-----------------------------|----------------------------------|--------------|-------------------|-------------------------------|--------|---------------|---------|-------------|----------------------|-------|
|                             |                                  |              |                   |                               |        |               |         | 臺灣博碩士論文知識加作 | 重条病(NDLTD in Taiwan) | 國書館首頁 |
| ○ 論文建檔與管理                   | ┃ 建檔說明 User Guides               |              |                   |                               |        |               |         |             |                      |       |
| Submission                  |                                  |              |                   |                               | -      |               |         |             |                      |       |
| ◎ 論文查詢                      | 系統簡介/Introduction 計              | 前文上傳手冊/ Uplo | ad Manual         | 譜文格式規範 / Thesis Format        | 计研究生   | 上傳譜又所目我棳查填    | 目 上傳Upl | oad Q & A   |                      |       |
| Search                      | 1.教務處課務組研究生論                     | 文考試相關資訊      | Related inf       | formation from Office of A    | Acadam | ic Affairs    |         |             |                      |       |
| ◎ 最新消息                      | 2.各系所屬之論文格式規                     | M Departmen  | t Thesis Fo       | ormat List                    |        |               |         |             |                      |       |
| News                        |                                  | 規範項目         |                   |                               |        |               |         |             |                      |       |
| ◎ 建檔流程                      | 系所                               |              | ØP→田√士            |                               |        |               |         |             |                      |       |
| Upload Workflow             | Department                       | Thesis       | HR 7 <u>8</u> 100 |                               |        |               |         |             |                      |       |
| ◎ 建檔說明                      |                                  | Format       |                   |                               |        |               |         |             |                      |       |
| User Guides                 | 健康產業管理學系                         |              |                   |                               |        |               |         |             |                      |       |
| ◎ 下載區                       | Dept. of Healthcare              | 碩士班暨碩 htt    | p://ha.asia.e     | edu.tw/files/11-1008-3189.php | 27     |               |         |             |                      |       |
| Download                    | Administration                   | 士在職專班 Lar    | ng <u>=zh-tw</u>  |                               |        |               |         |             |                      |       |
| ◎ 相關連結                      |                                  |              |                   |                               |        |               |         |             |                      |       |
| Related Links               | 健康產業管理學系                         | btt          | n://ha.acia.c     | adu bu/filos/11 1008 1658 pbr |        |               |         |             |                      |       |
|                             | Dept. of Healthcare              | 博士班          | na=zh-tw          | edu.tw/mes/11-1008-1058.pm    | "      |               |         |             |                      |       |
|                             | Administration                   |              | ug_20_0           |                               |        |               |         |             |                      |       |
|                             | 会只研善的促使生活网系                      |              |                   |                               |        |               |         |             |                      |       |
|                             | 民吅黨食兴休健生汉学系                      |              |                   |                               |        |               |         |             |                      |       |
|                             | Dept. of Food Nutrition          | 無規範 無規       | 現範                |                               |        |               |         |             |                      |       |
|                             | and Health Biotechnolog          | IX           |                   |                               |        |               |         |             |                      |       |